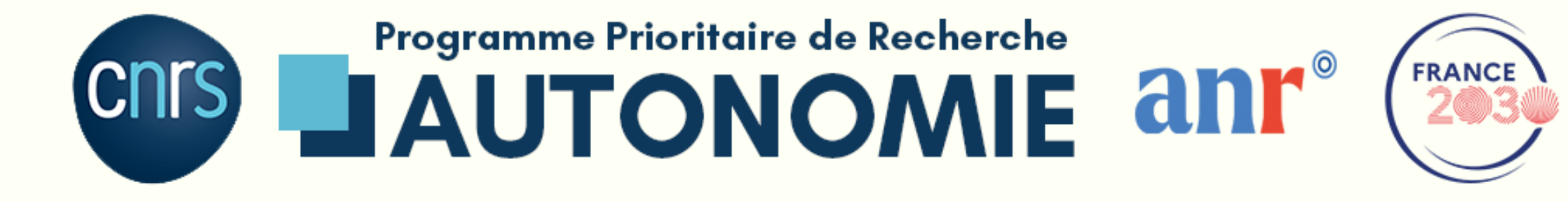

# S'INCRIRE SUR LE FORUM AAP 2022 DÉFI 3 ET 4

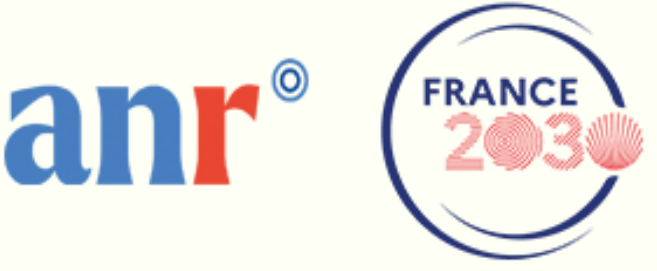

### **LE FORUM**

Ce forum vise la mise en relation des acteurs intéressés par le dépôt d'un projet de recherche dans le cadre de l'appel à projets (AAP) couvrant les défis 3 et 4.

Afin de faciliter la formation de consortia, vous serez invités à préciser les questions de recherche ou les thématiques sur lesquelles vous souhaitez travailler, ainsi que vos besoins en termes de partenariats à construire. **Les données communiquées seront mises à disposition de l'ensemble des personnes inscrites sur le forum.** 

### SOMMAIRE

- P.3 Remplir le formulaire
- p.4 L'invitation
- p.5-6 Connexion
- p.7-13 Connexion sans compte
- p.14 Le forum
- p.15 Bienvenus

# ETAPE 1 : REMPLIR LE FORMULAIRE

Le forum est réservé aux acteurs intéressés par le dépôt d'un projet de recherche dans le cadre de l'appel à projets (AAP). Toute personne inscrite doit fournir, via un questionnaire préalable à son inscription, une description de ses activités, de son idée de projet et de ses besoins de mise en relation avec des partenaires. En retour, elle peut consulter les informations fournies par les autres participantes et participants.

### HTTPS://SURVEY.CNRS.FR/INDEX.PHP/633472?LANG=FR

## **ETAPE 2 : L'INVITATION**

Une fois l'inscription effectuée via le formulaire vous recevrez sur l'adresse mail renseignée, sous 24 heures, une invitation à rejoindre le forum (pensez à vérifier vos spams).

En cas de problème et pour toute question vous pouvez contacter l'équipe via ppr-autonomie@cnrs.fr

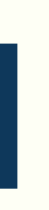

En cliquant sur le lien d'invitation reçu par mail vous arrivez sur cette page qui vous permet de vous connecter. Cliquez ici :

Si vous êtes personnel CNRS

Si vous avez un fournisseur d'identité (Fédération Education-Recherche) entrez son nom ici

Si vous avez un Compte réseau universel

### Favoris

Si vous êtes personnel du CNRS sélectionnez directement CNRS - Personnels des unités.

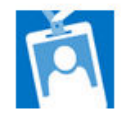

CNRS - Personnels des unités

### Sélection

Sélectionnez votre fournisseur d'identité en entrant son nom dans le champ ci-après. Une fois votre sélection faite valider votre choix en cliquant sur le bouton valider.

Type your IdP name !

Valider

### Compte réseau universel

Si vous n'avez pas de de fournissuer d'identitité, vous pouvez utiliser votre compte CRU ou vous en créer un en suivant le lien suivant.

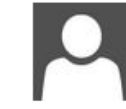

Compte Réseau Universel

Afficher tous les fournisseurs

© 2013 Microsoft

Si vous avez un fournisseur d'identité vous pouvez ensuite sélectionner votre établissement d'affiliation pour vous connecter avec vos identifiants.

cru.renater.fr CNRS - Personnels des unités I.F.R.E.M.E.R. - https://idp.ifremer.fr/ic INRAE - Institut national de recherch CNRS - Externes UHPI Ecole des Hautes Etudes en Sciences Institut d'Etudes Politiques de Lille -Université de Guyane - https://idp-ui Université de Lyon - COMUE - https:/ Université Paris Sciences et Lettres -

Si vous n'avez aucun des comptes cités précédemment. Cliquez sur "Compte réseau universel"

### Favoris

Si vous êtes personnel du CNRS sélectionnez directement CNRS - Personnels des unités.

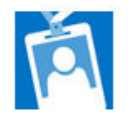

CNRS - Personnels des unités

### Sélection

Sélectionnez votre fournisseur d'identité en entrant son nom dans le champ ci-après. Une fois votre sélection faite valider votre choix en cliquant sur le bouton valider.

Type your IdP name !

Valider

### Compte réseau universel

Si vous n'avez pas de de fournissuer d'identitité, vous pouvez utiliser votre compte CRU ou vous en créer un en suivant le lien suivant.

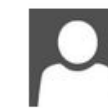

Compte Réseau Universel

Afficher tous les fournisseurs

© 2013 Microsoft

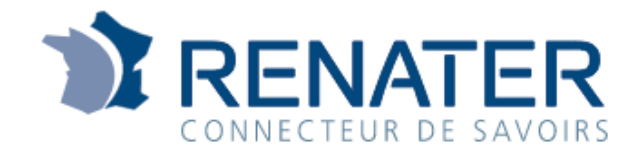

### Service d'authentification des comptes CRU

Vous souhaitez accéder à Fournisseur d'identité des comptes CRU 🚯

### ADRESSE EMAIL

Ne pas enregistrer mon identifiant

Se connecter

Ant de passe perdu ?

Compte CRU perdu ?

♥ Pour des raisons de sécurité, veuillez vous <u>déconnecter</u> et fermer votre navigateur lorsque vous avez fini d'accéder aux services authentifiés.

### Votre compte CRU

Créer votre compte

Activer votre compte

Besoin d'aide ?

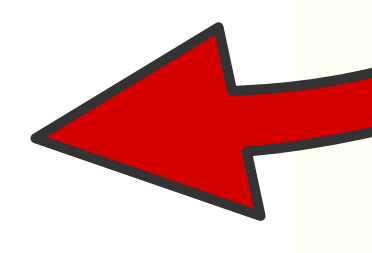

© RENATER 2021 - Tous droits réservés

### Cliquez ensuite sur "Créer votre compte"

- Rentrez ensuite les informations demandées :
- Adresse mail
- Nom
- Prénom
- Cliquez sur "Valider"

|  | SE CRÉER UN ACTIVER VOTRE<br>COMPTE COMPTE                                                                                                    |
|--|----------------------------------------------------------------------------------------------------|
|  | <b>Création d'u</b><br>Renseignez les champs ci-dessous pour créer votre com<br>adresses email temporaires ou jetables ne sont pas auto<br>ADRESSE EMAIL * |
|  | adressetest@gmail.com          NOM *         steven                                                                                                    |
|  | PRÉNOM *<br>Bouvier                                                                                                    |
|  | CHOIX DE LA LANGUE DU COMPTE<br>Français                                                                                                    |
|  | Valider A                                                                                                    |

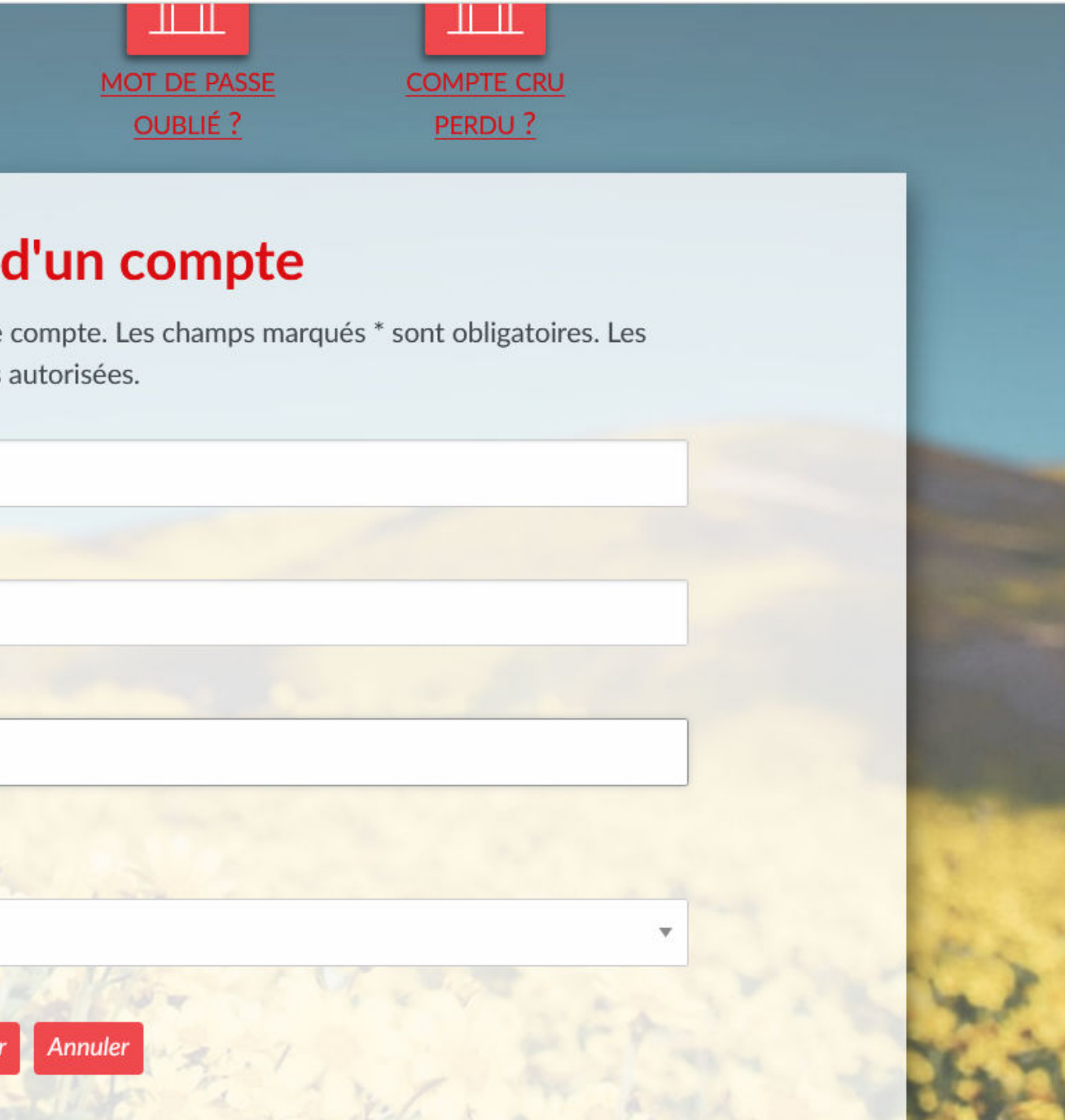

Un mail est envoyé sur l'adresse renseignée, ouvrez-le et cliquez sur le lien de validation. Vérifiez vos spams si vous ne l'avez pas reçu.

Il faut ensuite choisir son mot de passe. Cliquez sur "Mot de passe oublié ?"

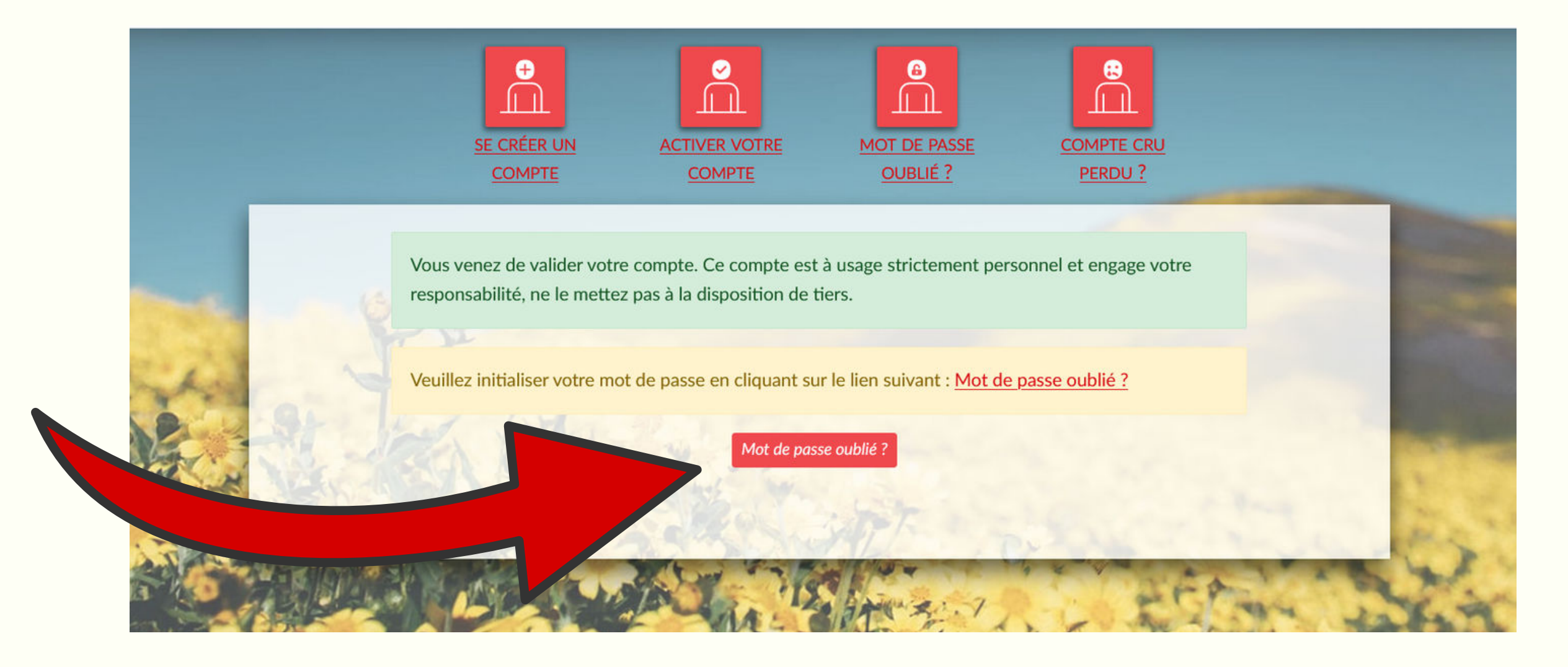

Un nouveau mail est envoyé sur l'adresse renseignée, ouvrez-le et cliquez sur le lien de validation. Vérifiez vos spams si vous ne l'avez pas reçu.

Vous pouvez désormais choisir votre mot de passe en cliquant sur le lien.

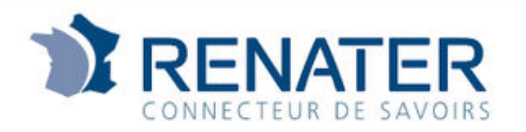

Service d'authentification des comptes CRU

Changement de mot de passe réussi

Le mot de passe de votre compte a été mis à jour avec succès.

Se connecter

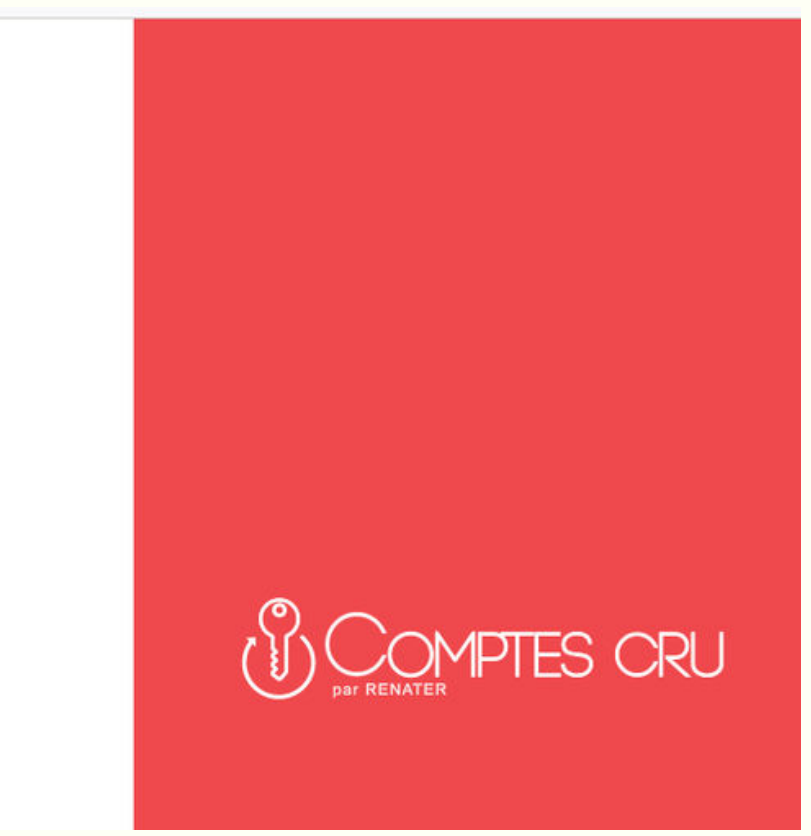

Il ne vous reste qu'à sélectionner vos options de consentement à la transmission des données.

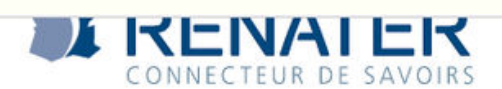

### Service d'authentification des comptes CRU

Vous allez accéder au service:

CoRe - Production de C.N.R.S. - DSI 🚯 🔂

|                                                                                                    | Données requises par le service                                                                                                    |
|----------------------------------------------------------------------------------------------------|----------------------------------------------------------------------------------------------------|
| Email                                                                                                    | bouviercontact@gmail.com                                                                                                    |
| Les informations ci-                                                                                                    | dessus seront transmises au service si vous continuez. Acceptez-vous de les<br>fournir à chaque connexion à ce dernier ?                                                                                                    |
| <ul> <li>hoisir une durée de<br/>Me demander à<br/>(J'accepte d'envoye</li> <li>Me demander à<br/>(J'accepte dorénav</li> <li>Ne pas me dema<br/>(J'accepte que tou</li> </ul> | consentement:<br>nouveau à la prochaine connexion<br>r mes informations cette fois-ci.)<br>nouveau si les données transmises au service devaient changer<br>ant d'envoyer ces mêmes informations automatiquement à ce service.)<br>nder à nouveau<br>tes mes informations soient transmises à <b>tous</b> les services.) |
| Vous pouvez révoq<br>la page d'authentifi                                                                                                    | uer cette décision à tout moment en cochant la case correspondante dans<br>cation.                                                                                                    |
|                                                                                                    | Rejeter Accepter                                                                                                    |

Votre compte CRU est désormais actif. Vous pouvez maintenant retourner à l'écran titre (en suivant le lien d'invitation au forum reçu par mail) et vous connecter avec l'adresse mail et le mot de passe reneignés.

### Favoris

Si vous êtes personnel du CNRS sélectionnez directement CNRS - Personnels des unités.

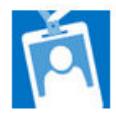

CNRS - Personnels des unités

### Sélection

Sélectionnez votre fournisseur d'identité en entrant son nom dans le champ ci-après.

Une fois votre sélection faite valider votre choix en cliquant sur le bouton valider.

Type your IdP name !

Valider

### Compte réseau universel

Si vous n'avez pas de de fournissuer d'identitité, vous pouvez utiliser votre compte CRU ou vous en créer un en suivant le lien suivant.

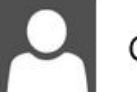

Compte Réseau Universel

Afficher tous les fournisseurs

© 2013 Microsoft

# ETAPE 4 : LE FORUM

Pour préserver la confidentialité des informations transmises lors de l'inscription, l'équipe du PPR Autonomie valide les accès à celui-ci en fonction des réponses aux Dites-nous pourquoi vous devez accéder à ce site. questionnaires. Indiquez-nous votre Tapez votre message ici nom et votre projet pour que l'on Envoyer une demande valide l'accès (sous 24-48h). En cas de problème contactez : ppr-autonomie@cnrs.fr

## ÉTAPE 5 : BIENVENUS

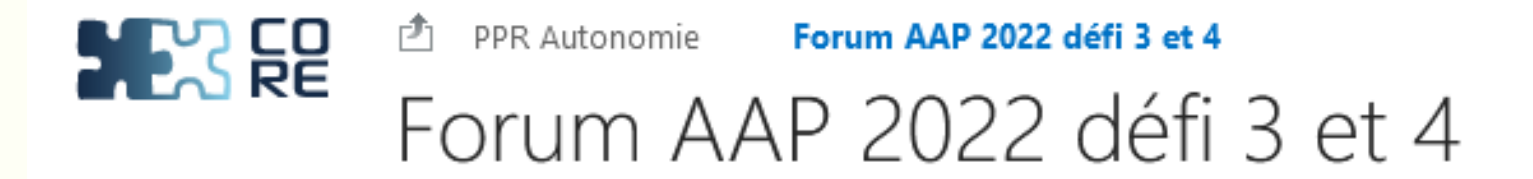

| Accueil           | Ce forum vise la mise en relation des acteurs intéressés par le dépôt d'un projet de recherche dans le cadre de                                                                                                    |
|-------------------|----------------------------------------------------------------------------------------------------|
| Documents         | d'autonomisation et de réduction de l'autonomie) et 4 (conception, réception et usages des dispositifs et expér                                                                                                    |
| Discussions       | l'ANR est prévu pour la fin d'année 2022-début d'année 2023.                                                                                                    |
| Membres           | Toute personne inscrite a fourni, via un questionnaire préalable à son inscription, une description de ses activité                                                                                                   |
| Contact           | partenaires. En retour, elle peut consulter les informations fournies par les autres participantes et participants. I<br>pré-inscription est disponible dans le dossier "Documents", situé ci-contre (sur la gauche). |
| Calendrier        | L'équipe du PPR Autonomie prendra également connaissance des contributions et pourra éventuellement prop                                                                                                    |
| Récents           |                                                                                                    |
| CoReNotifications | Par ailleurs, vous avez la possibilité de lancer des discussions (voir ci-après), alors n'hésitez pas !                                                                                                    |
| Contenu du site   | Les informations présentes sur ce site sont là pour faciliter les échanges entre les acteurs de la communauté de<br><u>à être diffusés en dehors de ce site.</u>                                                      |
|                   | L'équipe du PPR Autonomie se réserve le droit de modérer les messages non appropriés.                                                                                                    |
|                   | Bons échanges à toutes et tous !                                                                                                    |
|                   |                                                                                                    |
|                   |                                                                                                    |

### $\oplus$ nouvelle discussion

Récents Coups de cœur Mes discussions ····

de l'appel à projets (AAP) couvrant les défis 3 (situations et expériences érimentations innovants) du PPR Autonomie. Le lancement de cet AAP par

tés, de son idée de projet et de ses besoins de mise en relation avec des . Le document rassemblant l'ensemble des réponses au questionnaire de

poser des pistes de partenaires.

de l'autonomie intéressés par l'AAP à venir ; ces échanges n'ont pas vocation